## FORCE POINT VPN UZAK ERİŞİM UYGULAMASI KURULUM KILAVUZU (Android)

1. Tarayıcınızdan link.sdu.edu.tr/bulut adresine gidin.

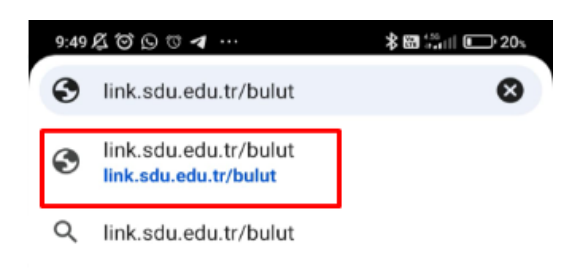

2. Forcepoint Android.apk dosyasını seçin ve indirin.

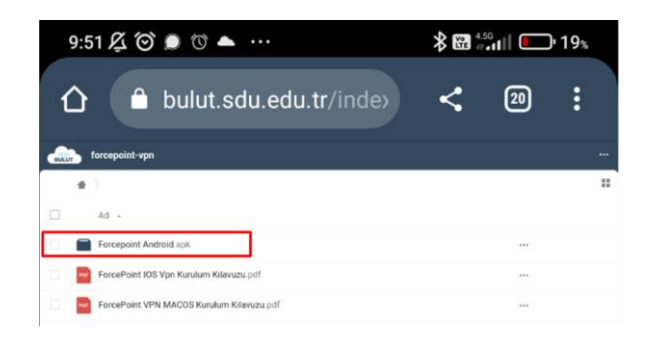

**3.** Daha sonra tarayıcınız üzerinden "**indirilenler**" e gidip Forcepoint VPN uygulamasına tıklayarak yükleyin.

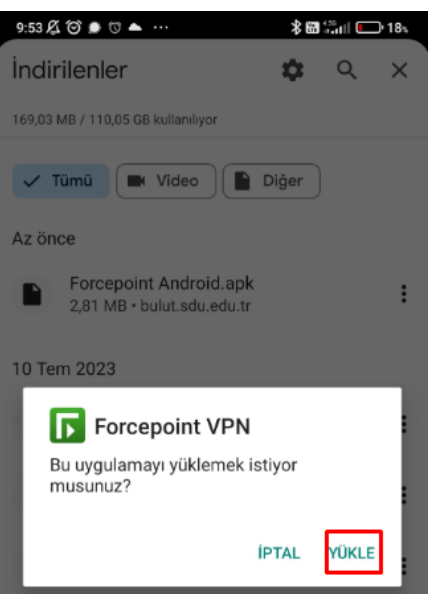

- 4. Kurulum esnasında karşınıza gelen anlaşma metinlerini "Accept" diyerek kabul edin.
- 5. Gelen ekranda + simgesine tıklayın ve VPN ayarları ekranına geçin

| 9:55 🔏 🎯 🏚 🐨 🗰 …               | \$ 🖽 👬 🛍 💷         | )• 17s |
|--------------------------------|--------------------|--------|
| Forcepoint VPN                 |                    | :      |
|                                |                    |        |
|                                |                    |        |
|                                |                    |        |
|                                |                    |        |
|                                |                    |        |
|                                |                    |        |
|                                |                    |        |
|                                |                    |        |
| To connect to a VI<br>connecti | PN, add (+)<br>on. | а      |

6. Ekranda gösterilen Host ve Port bilgilerini gösterildiği gibi eksiksiz doldurun. Bu adımdan sonra karşınıza gelecek olan sertifika ekranını onaylayın.

| ç | 0:55 🖧 🎯 🏚 🕫 🏛 \cdots               | \$ 🖼 👬 🖬 💷 | 17% |
|---|-------------------------------------|------------|-----|
|   | Forcepoint VPN                      |            |     |
|   |                                     |            |     |
|   |                                     |            |     |
|   |                                     |            |     |
|   | Host                                |            |     |
|   | uzakerisim.sdu.edu.tr               |            |     |
|   | Port                                |            |     |
|   | _443                                |            |     |
|   | Next                                |            |     |
|   |                                     |            |     |
|   | To connect to a VPN,<br>connection. | add (+)    |     |
|   |                                     |            |     |
|   |                                     |            |     |

7. Bu ekranda üniversite tarafından size tahsis edilen kullanıcı adı ve parola bilgisi ile giriş yapınız. Personel iseniz @sdu.edu.tr, öğrenci iseniz @ogr.sdu.edu.tr uzantılı hesabınızı kullanmalısınız.

| 9:56 戌 🗇 🗩 🖱 🗰 🚥 🔧 📾 🏭 🕞 16-               |  | D∙16s |
|--------------------------------------------|--|-------|
| Forcepoint VPN                             |  |       |
|                                            |  |       |
|                                            |  |       |
|                                            |  |       |
| User Name                                  |  |       |
| adsoyad@sdu.edu.tr                         |  |       |
| Password                                   |  |       |
| ••••••                                     |  |       |
| Authenticate                               |  |       |
|                                            |  |       |
| To connect to a VPN, add (+) a connection. |  |       |

8. Tüm adımları doğru yaptıysanız aşağıdaki ekran sizi karşılayacak. Bu ekran size kurulumun başarılı şekilde tamamlandığını göstermektedir.

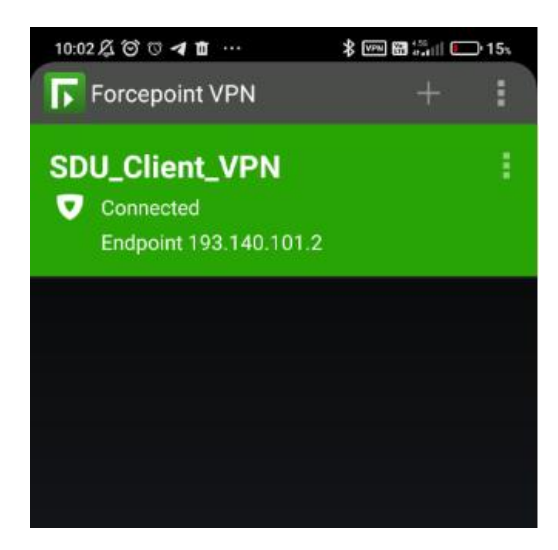